# Google Classroom 初期設定マニュアル (中高Z・3学年)

#### 目次

| 1. | 初期設定の流れ           | 2  |
|----|-------------------|----|
| (  | ○クラスが表示されない場合の対処法 | 4  |
| 2. | 機種変更した場合の設定方法     | 10 |
| 3. | 学校からの連絡事項を閲覧する方法  | 13 |

# ※注意!

初期設定の際は、以下の2点にご注意ください。

<u>保護者個人のメールアドレスでは登録できません。</u>

必ず、マニュアルに記載されている

<u>「保護者用メールアドレス」、「保護者用初期パスワード」</u>

で設定してください。

必ず「パスコード(パスワード等でスマートフォンを開く機能)」
を設定してください。パスコードが設定されていない場合、
Classroomはご利用いただけません。

#### 1. 初期設定の流れ

- ①「Google Classroom 」を開きます。
- ②「保護者用メールアドレス」及び「保護者用初期パスワード」を入力します。

| 12:23 4月26日(月) |                                                              | <b>, il</b> ) 🕈 🖗 92% 🛲 - | 12:23 4月26日(月) |                 | al † € 91% 🔳 : |
|----------------|--------------------------------------------------------------|---------------------------|----------------|-----------------|----------------|
|                | × ¤71>                                                       |                           |                | × ログイン          |                |
|                | Google                                                       |                           |                | Google          |                |
|                | ロクイン<br>Google アカウントでログインしましょう。アプリでも Google<br>サービスにログインします。 |                           |                | ようごそ            |                |
|                | メールアドレスまたは電話番号                                               |                           |                | パスワードを入力        |                |
|                | メールアドレスを忘れた場合                                                |                           |                | □ パスワードを表示します   |                |
|                | アカウントを作家                                                     |                           |                | パスワードをお流れの場合 ※へ |                |
|                |                                                              |                           |                |                 |                |
|                | Google                                                       |                           |                | Google          |                |
|                | ooogio                                                       |                           |                | ooogio          |                |

保護者用メールアドレス:(生徒 ID) s@seiai.ed.jp ※生徒 ID は身分証明書で確認できます。 保護者用初期パスワード: **お子様の生年月日 8 桁(西暦+生年月日)** 

例)生徒 ID が「221x40」、生年月日が「2006 年 12 月 1 日」のお子様の場合
メールアドレス:221x40s@seiai.ed.jp
初期パスワード:20061201

必ず上記の保護者用メールアドレス(@seiai.ed.jp)で設定してください。

#### <u>保護者個人のメールアドレスでは、登録できません。</u>

③規約を確認後に「同意する」を押し、パスワードを再設定したら「次へ」を押します。

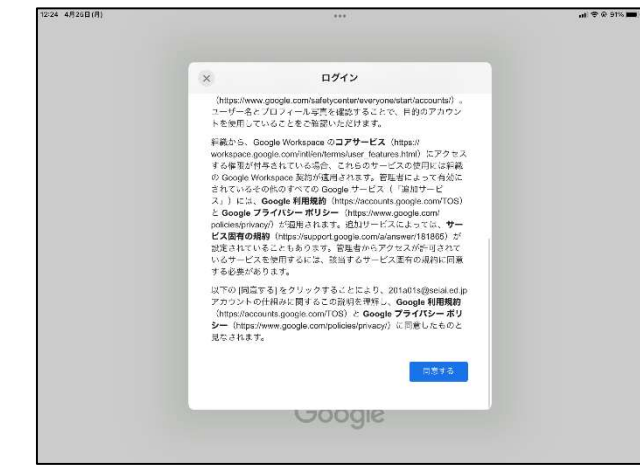

| × пўл>                                   |  |
|------------------------------------------|--|
| G <mark>o</mark> ogle                    |  |
| ようこそ                                     |  |
| 安全なパスワードの作成                              |  |
| 何のウェブサイトで使用していない安全なパスワードを新たに作成<br>してください |  |
| 1629-Fon#                                |  |
| 7#F \$2                                  |  |
| 8文字以上で指定してください                           |  |
|                                          |  |
| Google                                   |  |
|                                          |  |

パスワードの再設定画面が出てこない場合もあります。そのような場合も、お子様の個人情報保護のた め、パスワードの再設定にご協力ください。

メールアドレスの入力画面にならない場合は、<u>クラス画面右上の小さい丸の部分</u>を押し、「<u>別のアカウン</u> トを追加」を押すと入力画面に移動します。

※iPhone の場合

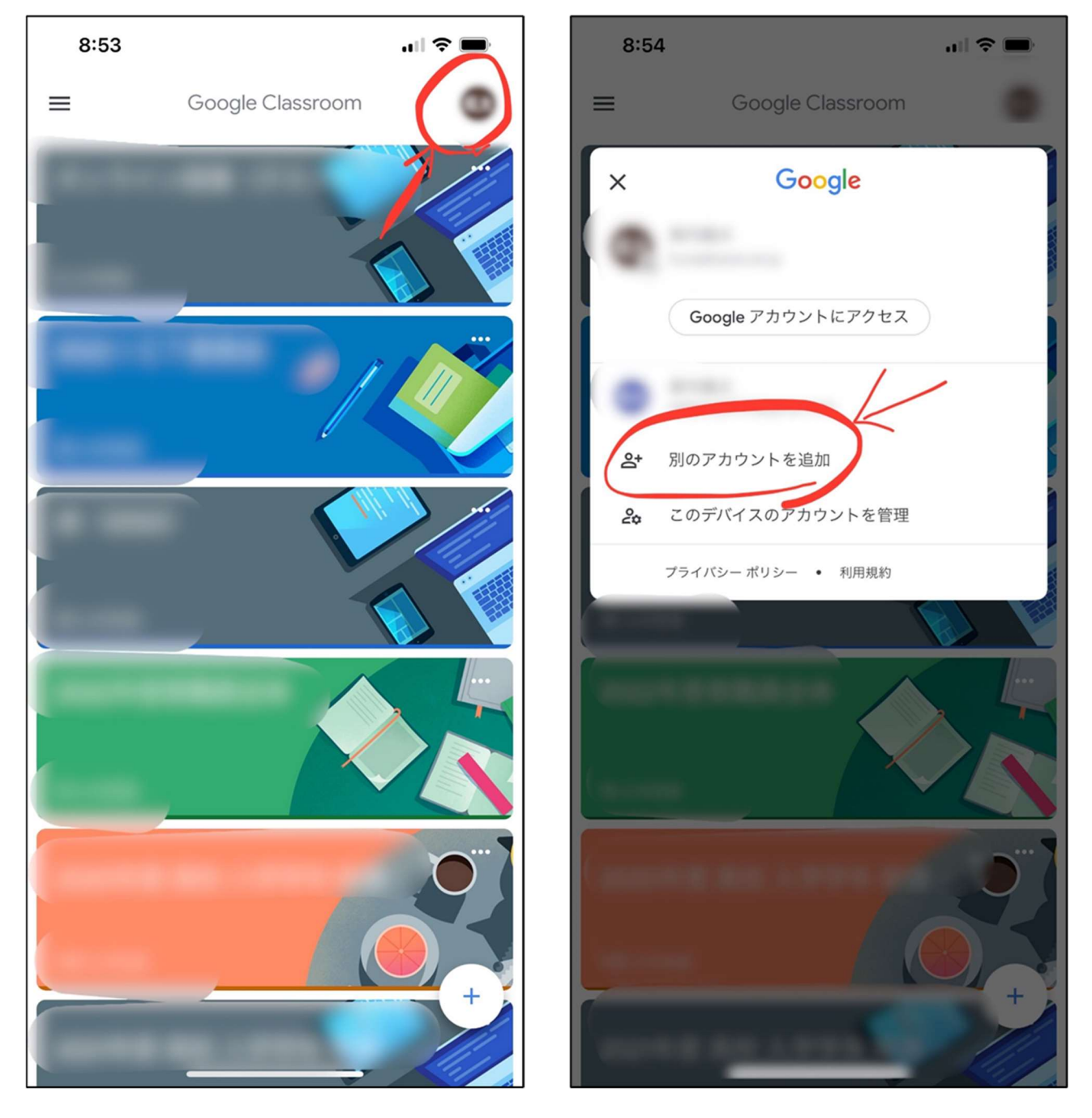

初期設定が完了すると、「クラス」画面に以下のクラスが表示されます。

#### 「2000年度 中学/高校 入学学年 保護者全体」(2000年は、お子様の入学年度)

| 12:26 4月25日(月)         | 000                                      | <b>111 🗢 @</b> 91% 🔳 |
|------------------------|------------------------------------------|----------------------|
| 2020年度 高校 入学学年 保護者全体   |                                          |                      |
| 149 人の生徒               |                                          |                      |
| 2021年度 高校 入学学年 保護者全体   |                                          |                      |
| 155 人の生徒<br>、          |                                          |                      |
| 2022年度 高校 入学学年 保護者全体   | 5                                        | Aurine Comment       |
| 174 人の生徒               |                                          | SE Comment           |
| 2020年度中学入学学年保護者全体      |                                          |                      |
| 25 人の生徒                |                                          |                      |
| 2021年度 中学 入学学年 保護者全体   |                                          |                      |
| 20 人の生徒                |                                          |                      |
| - 2022年度 中学 入学学年 保護者全体 | le le le le le le le le le le le le le l | /////+               |

※保護者の画面では、お子様が在籍する学年のクラスのみ表示されます。

#### ○クラスが表示されない場合の対処法

「Classroom を開けない」「クラスが表示されない」などのトラブルがあった場合、以下の原因が考え られます。

【原因①】保護者個人のアカウントでログインされている。

【原因②】「パスコード(パスワード等でスマートフォンを開く機能)」

#### が設定されていない

それぞれ、以下のように対処できます。

#### 【原因①】保護者個人のアカウントでログインされている。

# <u>学校のクラスに参加するためには、保護者用アカウントでログイ</u> <u>ンする必要があります。</u>

以下の手順でアカウントの確認と変更をお願いします。

①Classroomを開き、画面右上のアカウント名が書かれた小さい丸の部分を押します。

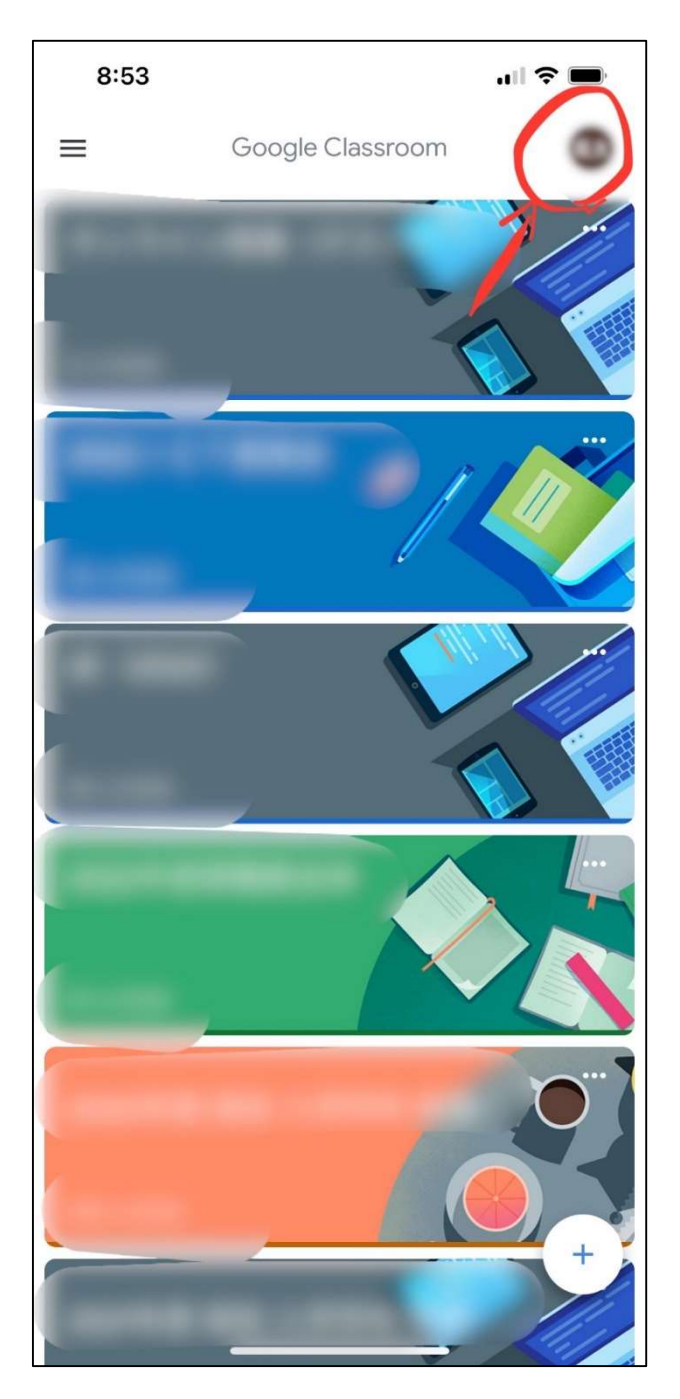

②一番上に書かれているアカウントが、保護者用アカウントになっているか確認します。

**※保護者用アカウント: (生徒 ID) s@seiai.ed.jp**(生徒 I Dは身分証明書で確認できます。)

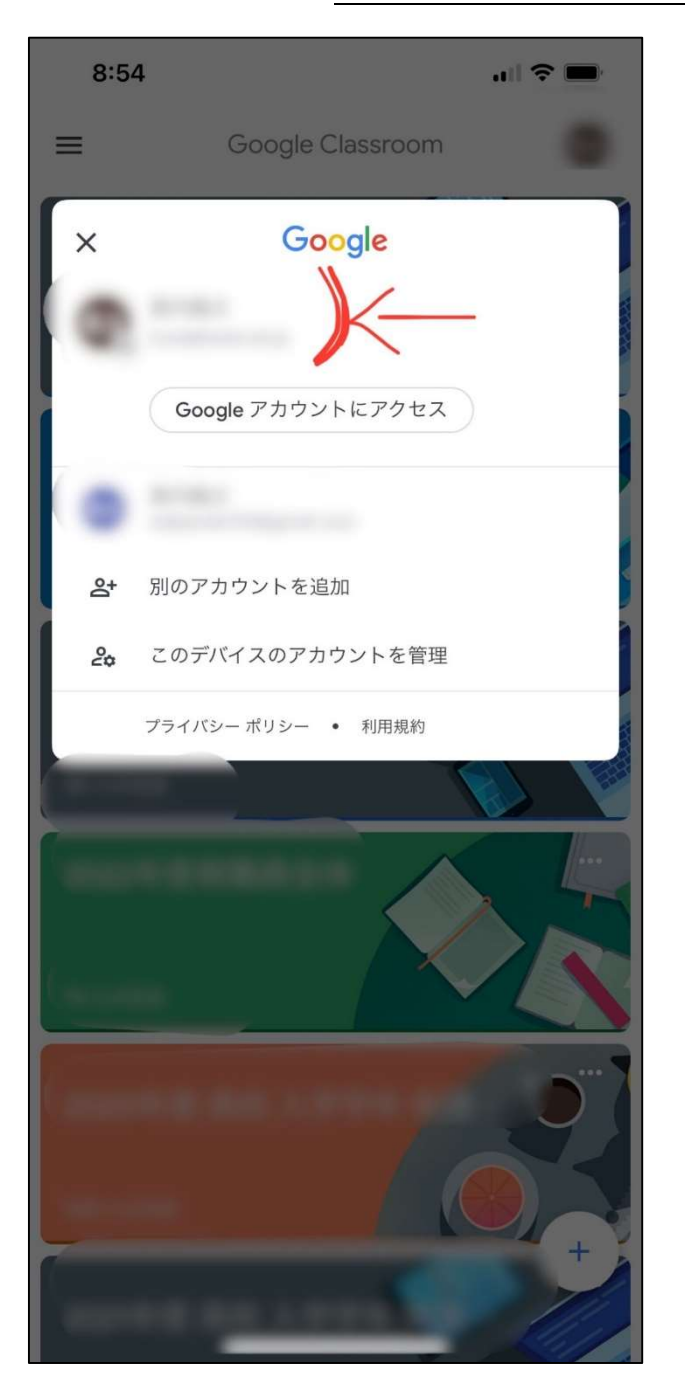

③保護者用アカウントになっていない場合は、「別のアカウントを追加」から、保護者用

アカウントを追加して下さい。

| 8:54 |                    |
|------|--------------------|
| =    | Google Classroom   |
| ×    | Google             |
|      |                    |
|      | Google アカウントにアクセス  |
|      |                    |
| 2+   | 別のアカウントを追加         |
| 20   | このデバイスのアカウントを管理    |
|      | プライバシー ポリシー ・ 利用規約 |
|      |                    |
|      |                    |
| -    |                    |
|      | +                  |

一番上が保護者用アカウントになっていない場合は、上の画面で保護者用アカウントを押すと変更でき ます。なお、「パスコード(次ページ参照)」が設定されていなければ、保護者用アカウントを押して もアカウントが切り替わりません。

#### 【原因②】「パスコード」が設定されていない

お子様の個人情報を守るため、学校のアカウントは、「パスコード(パスワード等でスマートフォン を開く機能)」を設定しないと使用できない設定になっています。 パスコードの設定をされていない場 合は、お持ちのスマートフォンで設定をお願いします。

また、セキュリティ向上のため、iPhoneの場合は「指紋認証」や「顔認証」、androidの場合は「パ ターン認証」などの設定も合わせてお願いいたします。

#### iPhone で「顔認証(Face ID)」の設定をする場合

①「設定」を開きます。

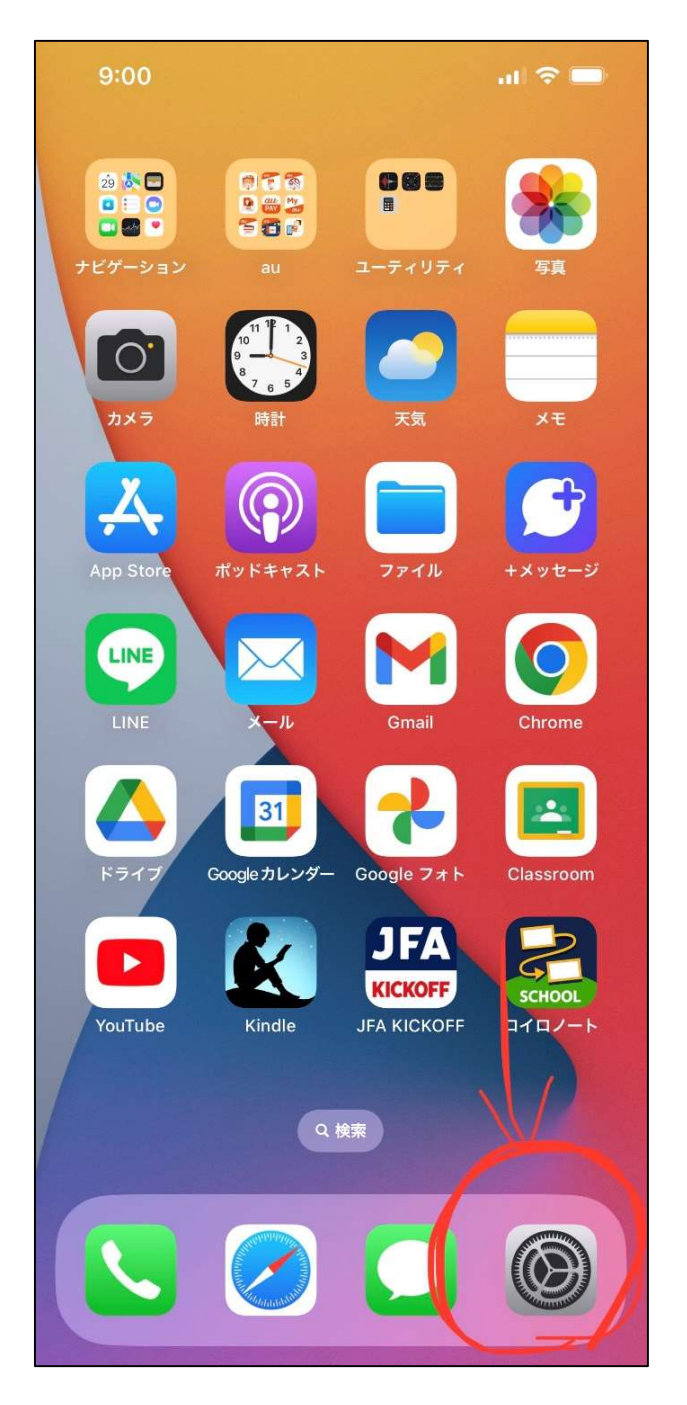

②「Face ID とパスコード」を押します。

※「パスコード」として「4桁以上の数字」を設定する必要があります。

この数字を間違えると、データを初期化しなければならなくなります。

設定の際はご注意下さい。

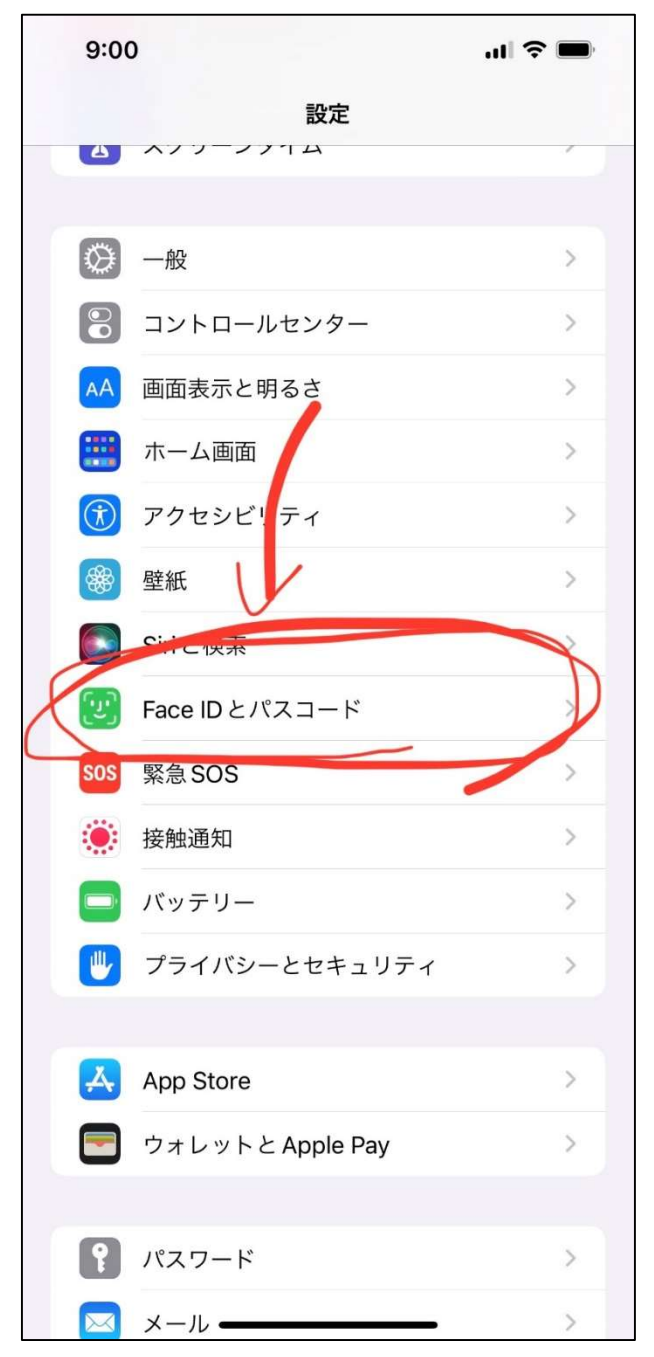

### 2. 機種変更した場合の設定方法

初回登録後に機種変更した場合は、以下の手順で「保護者用アカウント」を登録してください。

①「Google Classroom」を開き、右上の名前が書かれたボタンを押します。

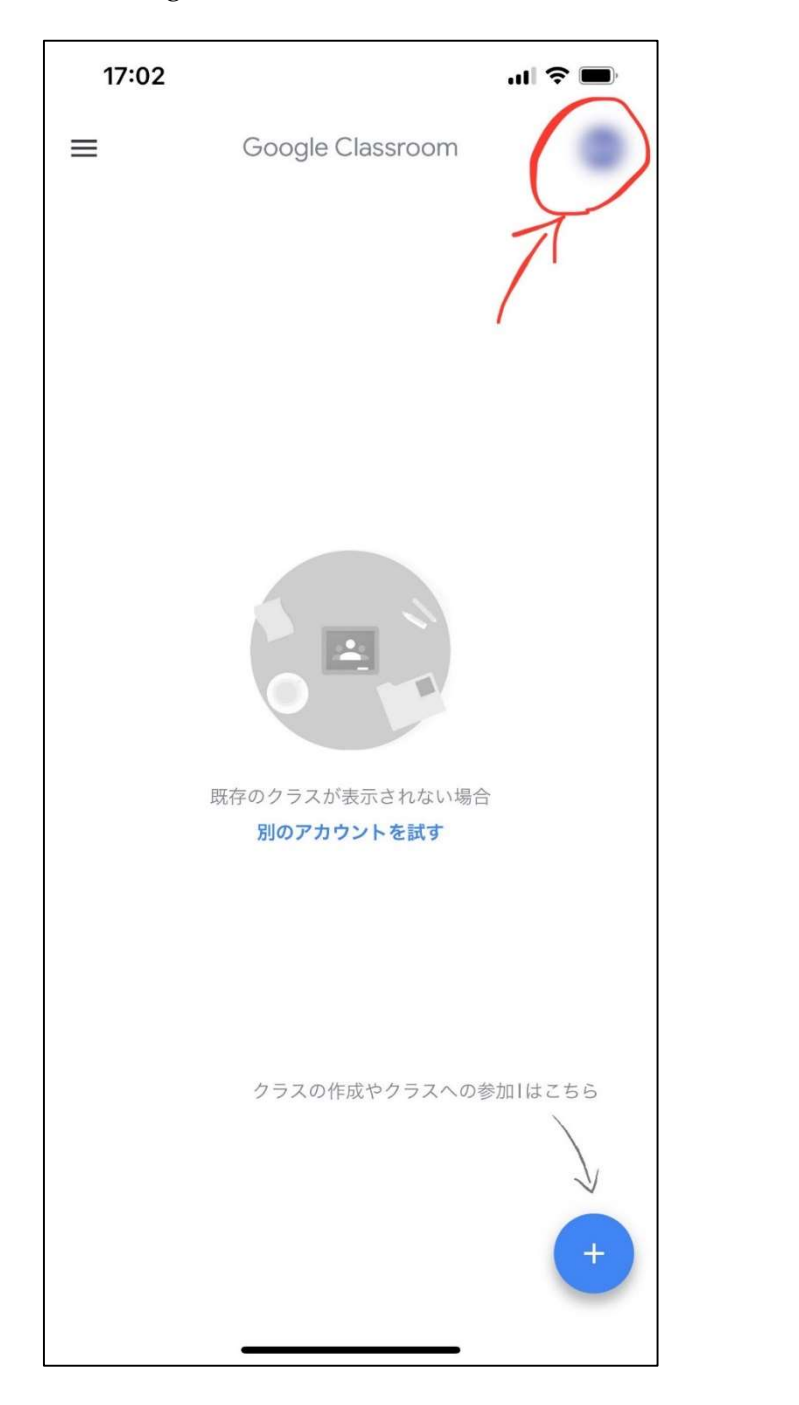

※<u>クラス画面右下の「+」ボタン(クラスの作成</u> <u>や参加はこちら)からは登録できません。</u>ご注意 ください。 ②「別のアカウントを追加」を押します。

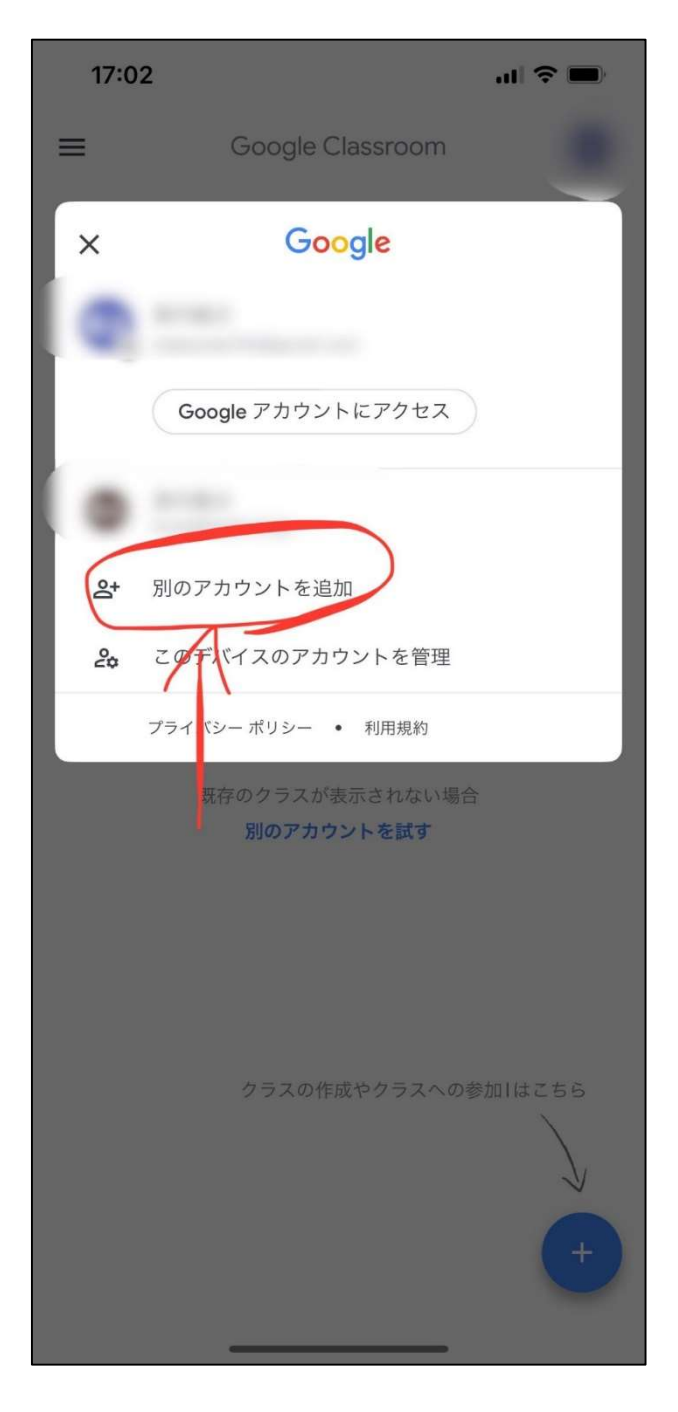

③メールアドレスとパスワードを入力します。

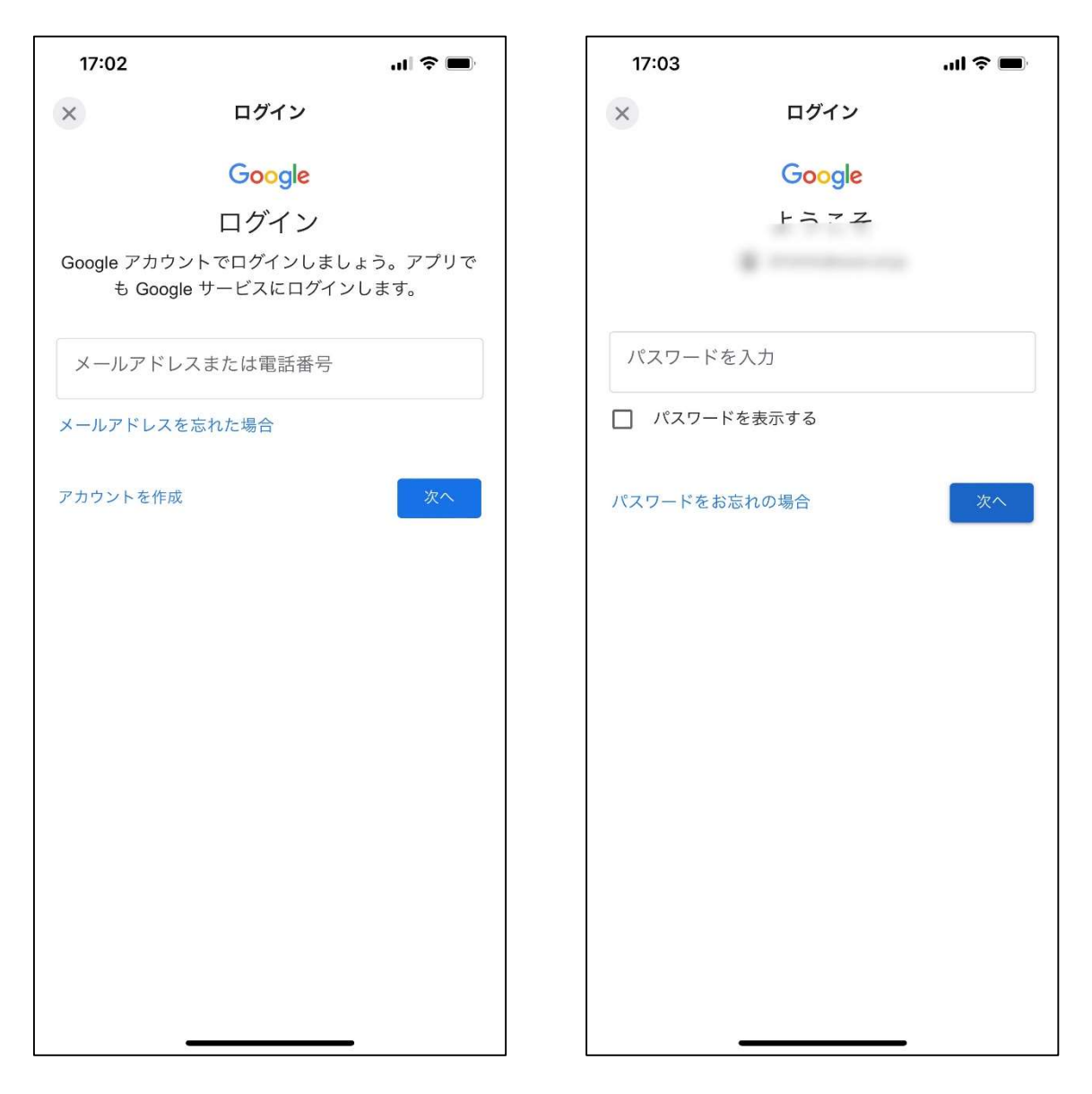

※別のスマートフォンなどですでに登録されている場合は、パスワ ードを再設定されているかと思います。再設定後のパスワードが分 からない場合は、お手数ですが学校までご連絡ください。

#### 3. 学校からの連絡事項を閲覧する方法

①Classroom を開き、クラス一覧から以下のクラスを選択します。

## 「2000年度 中学/高校 入学学年 保護者全体」(2000年は、お子様の入学年度)

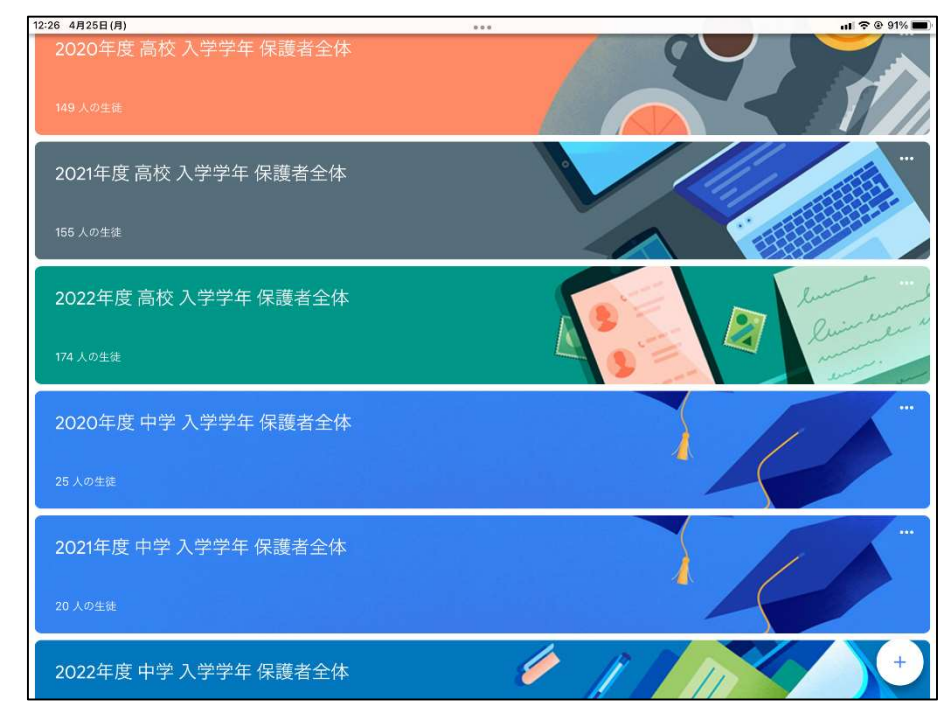

※お子様のご入学年度のクラスが閲覧できるようになっています。

②学校からの連絡事項は「ストリーム」で確認できます。

| 12:26 4月25日(月) |                      | ul 🗢 @ 91% 🔳) |                     |
|----------------|----------------------|---------------|---------------------|
| =              |                      | ÷             |                     |
|                | 2020年度 高校 入学学年 保護者全体 |               |                     |
|                | クラズへの連結事項を入力         | 1             |                     |
|                | クラスへの連絡事項を           |               | 学校からの連絡は            |
|                | 投稿しましょう              |               | ーーー こちらに掲載され<br>ます。 |
|                |                      |               | <b>0 3</b> 0        |
|                |                      |               |                     |
|                |                      |               |                     |
| R 269-         |                      | ->/××         |                     |
|                |                      |               |                     |
| 1              |                      |               |                     |
|                | を選択してください。           |               |                     |